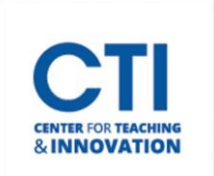

## Make Course Available or Private to Students

## Make Course Available

A course that has start/end dates set up will prevent students from opening your course outside of the specified start/end dates. The course will still appear in their list, but it will appear as locked or private. To remove the course start/end dates and make your course continuously available to your students, please follow these steps:

- 1. Open your course and navigate to the left-side **Control Panel** (Figure 1).
- 2. Click Customization and select Properties (Figure 1).
- 3. Click the button next to **Continuous** and click **Submit** to save your changes (Figure 2).

| SET COURSE DURATION |                                      | ▹ Course Tools   |
|---------------------|--------------------------------------|------------------|
|                     |                                      | ▶ Evaluation     |
| Duration            | Continuous                           | ▶ Grade Center   |
|                     | O Select Dates                       | Users and Gro    |
|                     | O Days from the Date of Enrollment 0 | 👻 Customizatio   |
|                     |                                      | Enrollment Op    |
|                     |                                      | Properties       |
| FIGURE 2            |                                      | Quick Setup G    |
|                     |                                      | Teaching Style   |
|                     |                                      | Tool Availabilit |

## **Make Course Private**

You can make a course private while you add or experiment with content, and then open it to students when you're ready. Students see private courses in their course lists, but they can't access them.

- 1. Repeat steps 1 and 2 of the "Make Course Available" section.
- Click on the button next to Select Dates. Then, click on the check boxes next to Start Date and End Date. Enter in the date and time you'd like the course to start being available, and the date and time you'd like the course to end.

Note: Students won't be able to access a course and its materials after the end date.

| SET COURSE | E DURATION                                                                                                    |   |
|------------|----------------------------------------------------------------------------------------------------|---|
| Duration   | <ul> <li>Continuous</li> <li>Select Dates</li> <li>All dates and times are shown in UTC-04:00.</li> </ul>             |   |
|            | ✓ Start Date       06/29/2023       12:15 PM         Enter dates as mm/dd/yyyy. Time may be entered in any increment. |   |
|            | ✓ End Date 06/30/2023 11:59 PM                                                                                        | D |
|            | Enter dates as mm/dd/yyyy. Time may be entered in any increment.     Days from the Date of Enrollment                 |   |

FIGURE 3

**Course Management** 

tion

ips

Packages and Utilities

**FIGURE 1** 

**Control Panel**